# Creating an Evaluation Task in TES

To send a course to department for review, you will need to create an "EVAL Task."

| 1 Click "Co                           | urse Finde                                 | r."                                                                                               |                                          |                                                              |                                                               |       |
|---------------------------------------|--------------------------------------------|---------------------------------------------------------------------------------------------------|------------------------------------------|--------------------------------------------------------------|---------------------------------------------------------------|-------|
|                                       | TES®                                       | Search - Track -<br>Course Finder                                                                 | Match-                                   | Manage <del>-</del>                                          |                                                               | Suppo |
|                                       |                                            | Equivalency Finder<br>Course List Report                                                          |                                          |                                                              |                                                               |       |
| TES®:<br>User:<br>Institut<br>Accourt | Transfer Evalua<br>AS<br>ion: EA<br>nt: 05 | ation System<br>HLEY SHIVAR<br>ST CAROLINA UNIVERS<br>1612                                        | SITY                                     |                                                              |                                                               |       |
| C                                     | Searc<br>Searc<br>detail:<br>calend        | <b>h</b><br>h for course descriptions fr<br>s, including course title, cou<br>dar/unit, and more. | om a database<br>Irse code, and          | containing millions of reco<br>credits. View institution pro | rds. Access complete course<br>files, including accreditation | ;     |
|                                       | Route<br>appro<br>of eva                   | course descriptions and p<br>val process and add notes<br>iluation activity for later rev         | roposed equiva<br>as needed. Sto<br>iew. | lencies to faculty and staff<br>re the results as an equiva  | for evaluation. Track the<br>lency, if desired, and the log   |       |

**2** Type in the institution where the course was taken and click "Search."

| Course Finder 1                                                                                                    |
|----------------------------------------------------------------------------------------------------|
| U.S. Schools Nen U.S. Schools All Enter a keyword Search                                                                                 |
| Copyright © 2025 CollegeSource, Inc. All rights reserved.   Privacy Policy   Disclaimer   Terms of Use   Site Map   Accessibility   Cont |

Tip: If you don't find the institution you're looking for when you type in the whole name, try just one word of the institution. For example, instead of Pitt Community College, type "Pitt."

í

**3** Click the arrow next to the institution.

| INSTITUTION SEARCH:      |             |          |       |                 |         |        |  |
|--------------------------|-------------|----------|-------|-----------------|---------|--------|--|
| U.S. Schools ONON U.S. 5 |             |          |       |                 |         |        |  |
| Pitt Community College   |             |          |       | <b>C</b> Search |         |        |  |
|                          |             |          |       |                 |         |        |  |
| INSTITUTION              | CITY        | STATE DA | TASET | CATALOG SH      | ARED    |        |  |
| PTT COMMUNITY COLLEGE    | WINTERVILLE | NC       | 1     | 1               |         |        |  |
|                          |             |          |       |                 |         |        |  |
|                          |             |          |       |                 |         |        |  |
|                          |             |          |       |                 |         |        |  |
|                          |             |          |       |                 |         |        |  |
|                          |             |          |       | 0               | College | Source |  |

If you cannot find the institution you are looking for, please email <u>crediteval@ecu.edu</u> to have the institution and course added.

í

You can either search specifically by course in "Search All Data Sets" or you can select one "Data Set" to search. (Data Set=Catalog)

Option One: In "Search All Data Sets," type in the course subject and number. Then, click "Search." Click here

| INSTITUTION> DATA SET                    |            |
|------------------------------------------|------------|
| PITT COMMUNITY COLLEGE WINTERVILLE, NC 🗷 |            |
| DATA SET:                                |            |
| PITT COMMUNITY COLLEGE 2024-2025         | ✓ ► Select |
| SEARCH ALL DATA SETS:                    |            |
| Course Code     Course Title             |            |
| ENG 111                                  | Q Search   |
| CATALOG:                                 |            |
| PITT COMMUNITY COLLEGE 2024-2025         | ✓ ► Select |
|                                          |            |
|                                          |            |

**5** Option Two: Click "Select" next to the appropriate data set.

| PITT COMMUNITY COLLEGE WINTERVILLE, NC            |                 |
|---------------------------------------------------|-----------------|
| DATA SET:                                         |                 |
| PITT COMMUNITY COLLEGE 2024-2025                  | ✓ Select        |
| SEARCH ALL DATA SETS:<br>Course Code Course Title | Select          |
| ENG 111                                           | <b>Q</b> Search |
| CATALOG:                                          |                 |
| PITT COMMUNITY COLLEGE 2024-2025                  | ✓ Select        |

4

## **6** Option Two: Choose the appropriate department.

| PITT COMMUNITY COLLEC                                                                  | GE 2024-2025                                                                                      |                        |
|----------------------------------------------------------------------------------------|---------------------------------------------------------------------------------------------------|------------------------|
| SEARCH DATA SET:                                                                       |                                                                                                   |                        |
| Course Code Ocourse Titl                                                               | le                                                                                                |                        |
| Enter search criteria                                                                  | Q Search                                                                                          |                        |
|                                                                                        |                                                                                                   |                        |
| SELECT DEPARTMENT:                                                                     |                                                                                                   |                        |
|                                                                                        |                                                                                                   |                        |
| ACADEMIC RELATED - (ACA)                                                               | ~ ·                                                                                               |                        |
| ACADEMIC RELATED - (ACA)                                                               | COURSE TITLE                                                                                      | UNITS                  |
| ACADEMIC RELATED - (ACA) COURSE CODE                                                   | COURSE TITLE                                                                                      | UNITS                  |
| ACADEMIC RELATED - (ACA) COURSE CODE ACADEMIC RELATED ACA 090                          | COURSE TITLE<br>STUDENT SUCCESS STRATEGIES                                                        | UNITS                  |
| ACADEMIC RELATED - (ACA) COURSE CODE ACADEMIC RELATED ACA 090 ACA 111                  | COURSE TITLE<br>STUDENT SUCCESS STRATEGIES<br>COLLEGE STUDENT SUCCESS                             | <b>UNITS</b><br>3<br>1 |
| ACADEMIC RELATED - (ACA) COURSE CODE ACADEMIC RELATED ACA 090 ACA 111 ACA 122          | COURSE TITLE STUDENT SUCCESS STRATEGIES COLLEGE STUDENT SUCCESS COLLEGE TRANSFER SUCCESS          | UNITS<br>3<br>1<br>1   |
| ACADEMIC RELATED - (ACA) COURSE CODE ACADEMIC RELATED ACA 090 ACA 111 ACA 122          | COURSE TITLE STUDENT SUCCESS STRATEGIES COLLEGE STUDENT SUCCESS COLLEGE TRANSFER SUCCESS          | UNITS<br>3<br>1<br>1   |
| ACADEMIC RELATED - (ACA) COURSE CODE ACADEMIC RELATED ACA 090 ACA 111 ACA 122          | COURSE TITLE<br>STUDENT SUCCESS STRATEGIES<br>COLLEGE STUDENT SUCCESS<br>COLLEGE TRANSFER SUCCESS | UNITS<br>3<br>1<br>1   |
| ACADEMIC RELATED - (ACA) COURSE CODE ACADEMIC RELATED ACA 090 ACA 111 ACA 122 Fotal: 3 | COURSE TITLE<br>STUDENT SUCCESS STRATEGIES<br>COLLEGE STUDENT SUCCESS<br>COLLEGE TRANSFER SUCCESS | UNITS<br>3<br>1<br>1   |
| ACADEMIC RELATED - (ACA) COURSE CODE ACADEMIC RELATED ACA 090 ACA 111 ACA 122 Total: 3 | COURSE TITLE<br>STUDENT SUCCESS STRATEGIES<br>COLLEGE STUDENT SUCCESS<br>COLLEGE TRANSFER SUCCESS | UNITS<br>3<br>1<br>1   |

For either option, check the correct course you want to use for evaluation. Then, click "View."

| Enter search criteria | Q Search                     |       |      |
|-----------------------|------------------------------|-------|------|
| SELECT DEPARTMENT:    |                              |       |      |
| ENGLISH - (ENG)       | ~                            |       |      |
|                       |                              |       |      |
| COURSE CODE           | COURSE TITLE                 | UNITS | View |
| ENGLISH               |                              |       |      |
| ENG 002               | TRANSITION ENGLISH           | 3     |      |
| ENG 011               | WRITING AND INQUIRY SUPPORT  | 2     |      |
| ENG 110               | FRESHMAN COMPOSITION         | 3     |      |
| ENG 111               | WRITING AND INQUIRY          | 3     |      |
| ENG 112               | WRITING/RESEARCH IN THE DISC | 3     |      |
| ENG 125               | CREATIVE WRITING I           | 3     |      |
| ENG 231               | AMERICAN LITERATURE I        | 3     |      |
| ENG 232               | AMERICAN LITERATURE II       | 3     |      |
| ENG 241               | BRITISH LITERATURE I         | 3     |      |
| ENG 242               | BRITISH LITERATURE II        | 3     |      |
| ENG 273               | AFRICAN-AMERICAN LITERATURE  | 3     |      |
|                       |                              |       |      |
|                       |                              |       |      |
| Total: 11             |                              |       |      |
|                       |                              |       |      |

7

If the course has already been evaluated, it will show up under the Equivalency History. If you are not seeking a different equivalency, you may exit.

If the course is already in for evaluation, it will show up under Evaluation History.

| LEGE WINTER<br>LEGE 2024-                                                                                                    | EVILLE, NC<br>2025                                                                                                    |                                                                                                    | 血                                                           | 😚 🕒 🎸 🍁 📢                                  |
|----------------------------------------------------------------------------------------------------|----------------------------------------------------------------------------------------------------|----------------------------------------------------------------------------------------------------|-------------------------------------------------------------|--------------------------------------------|
| OURY<br>o develop the a<br>a recursive pro-<br>strategies, the<br>n, students sho<br>tandard writter<br>a general edu<br>on Transfer Co                                                           | ability to produce clear writing in a variety of<br>bocess. Emphasis includes inquiry, analysis,<br>sis development, audience awareness, and<br>uld be able to produce unified, coherent, well-<br>n English. This course has been approved for<br>ication course in English Composition. This is a<br>imponent (UGETC) course.                                                                                                    | EQUIVALENCY HISTORY<br>TRANSFER COURSE(S)<br>ENG 111<br>ENG 111<br>ENG 111<br>EVALUATION HISTORY<br>There are no data records found. | EQUIVALENT COURSE(S)<br>ENGL 1100<br>ENGL 1100<br>ENGL 1100 | BEGIN<br>8/1/2017<br>4/11/2006<br>9/3/2014 |
| 097 or ENG 0<br>011; Local: No<br>LISH                                                                                                    | 002 or BSP 4002; Local: None<br>one<br>ollege 2024-2025                                                                                                    |                                                                                                    |                                                             |                                            |
| <b>9</b> If                                                                                                    | an equivalency or evaluation h                                                                                                    | istory is not present,                                                                                                    | , then click "EQ Sea                                        | ırch."                                     |
| 9 If                                                                                                    | an equivalency or evaluation h                                                                                                    | istory is not present,                                                                                                    | , then click "EQ Sea                                        | Irch."<br>Tes 4.0                          |
| 9 If<br>rse Finder 4<br>TUTION → DATA S                                                                                                    | an equivalency or evaluation h                                                                                                    | istory is not present,                                                                                                    | , then click "EQ Sea                                        | Irch."<br>TES 4.0                          |
| 9 If<br>rrse Finder 4<br>ITUTION → DATA S<br>I COMMUNITY                                                                                                    | T an equivalency or evaluation h<br>T an equivalency or evaluation h<br>T an equivalency of the evaluation h<br>T an equivalency of the evaluation h<br>T an evaluation h<br>T an evaluation h | istory is not present,                                                                                                    | , then click "EQ Sea<br>                                    | arch."<br>TES 4.0                          |
| 9 If<br>rse Finder 4<br>TUTION → DATA S<br>COMMUNITY<br>COMMUNITY<br>AB 135 ADDICTIN<br>his course covers<br>ddictive process.<br>od, sex, work, ga<br>e able to identify t<br>th addictive disor | Ter → course LIST → COURSE DETAIL Ter → course LIST → COURSE DETAIL COLLEGE WINTERVILLE, NC COLLEGE 2024-2025 VE PROCESS The physical, emotional, psychological, and cultural aspects of the Emphasis is placed on disorders related to addictions to alcohol, drug mbling, internet, and relationships. Upon completion, students should the effects, prevention strategies, and treatment methods associated rders.                                                                                                    | EQUIVALENCY HISTORY<br>There are no data records found.                                                                              | then click "EQ Sea<br>Sea                                   | TES 4.0                                    |

8

10

TES uses AI to automatically give suggestions by using the keywords in the course title. However, these are not always 100% correct. You can check or uncheck them to have additional suggestions pop up, or you can use "Browse Mode."

| EAST CAROLINA UNIVERSITY UNDERGRADUATE 2024-2025 FIND COURSES CONTAINING THE FOLLOWING KEYWORD(S): | BROWSE MODE |
|----------------------------------------------------------------------------------------------------|-------------|
| EAST CAROLINA UNIVERSITY UNDERGRADUATE 2024-2025 FIND COURSES CONTAINING THE FOLLOWING KEYWORD(S): |             |
| FIND COURSES CONTAINING THE FOLLOWING KEYWORD(S):                                                  | ~           |
|                                                                                                    |             |
| Course Titles Only                                                                                 |             |
| ADDICTIVE                                                                                          |             |
| PROCESS                                                                                            |             |
|                                                                                                    |             |
|                                                                                                    |             |
|                                                                                                    |             |
| Un-check items to exclude OR enter new keywords.                                                   |             |
| Course contains ALL of the checked terms                                                           | Search      |
| Course contains ONE of the checked terms                                                           |             |

| 11 Click                                                                                 | "Browse      | Mode."                                       |         |                |    |  |
|------------------------------------------------------------------------------------------|--------------|----------------------------------------------|---------|----------------|----|--|
|                                                                                          | aupport      | CUIIIdCL                                     | LUY UUL | ScollegeSource |    |  |
|                                                                                          |              |                                              |         | TES 4.0        | È. |  |
|                                                                                          |              |                                              |         |                |    |  |
|                                                                                          |              |                                              |         |                |    |  |
|                                                                                          |              |                                              |         |                |    |  |
|                                                                                          |              |                                              |         |                |    |  |
| T CAROLINA UNI                                                                           | VERSITY GREE | NVILLE, NC                                   |         | BROWSE MODE    |    |  |
| T CAROLINA UNI                                                                           |              | NVILLE, NC<br>ADUATE 2024-2                  | 025     |                |    |  |
| T CAROLINA UNI<br>T CAROLINA UNIVER                                                      | VERSITY GREE | ADUATE 2024-2                                | 025     | BROWSE MODE    |    |  |
| T CAROLINA UNI<br>T CAROLINA UNIVER<br>COURSES CONTAININ<br>Purse Titles Only            | VERSITY GREE | NVILLE, NC<br>ADUATE 2024-2<br>NG KEYWORD(S) | 025     | BROWSE MODE    |    |  |
| T CAROLINA UNI<br>T CAROLINA UNIVEF<br>COURSES CONTAININ<br>Purse Titles Only<br>DICTIVE | VERSITY GREE | NVILLE, NC<br>ADUATE 2024-2<br>NG KEYWORD(S) | 025     | BROWSE MODE    |    |  |
| T CAROLINA UNIVER                                                                        | VERSITY GREE | NVILLE, NC<br>ADUATE 2024-2<br>NG KEYWORD(S) | 025     | BROWSE MODE    |    |  |
| T CAROLINA UNI<br>T CAROLINA UNIVEF<br>COURSES CONTAININ<br>PURSE TITLES ONLY<br>DICTIVE | VERSITY GREE | NVILLE, NC<br>ADUATE 2024-2<br>NG KEYWORD(S) | 025     |                |    |  |

# **12** Choose the appropriate ECU subject.

| st → course detail → EQ SEARCH                                                                                  |                 |                                               |       |             |
|----------------------------------------------------------------------------------------------------|-----------------|-----------------------------------------------|-------|-------------|
| NTERVILLE, NC 🏛 🚯 🔑 🎸                                                                                           | EAST CAROLIN    | A UNIVERSITY GREENVILLE, NC                   |       |             |
|                                                                                                    |                 |                                               |       | BROWSE MODE |
|                                                                                                    | EAST CAROLINA   | UNIVERSITY UNDERGRADUATE 2024-2025            |       | ~           |
| otional, psychological, and cultural aspects of the<br>ad on disorders related to addictions to alcohol, drugs, | ACCOUNTING - (A | асст)                                         |       | ~           |
| and relationships. Upon completion, students should                                                             | SEARCH RESULTS  |                                               |       |             |
| ention strategies, and treatment methods associated                                                             | COURSE CODE     | COURSE TITLE                                  | UNITS | 🕑 View      |
|                                                                                                    |                 | ELECTIVE                                      | 1-5   |             |
|                                                                                                    | ACCT 2XXX       | ELECTIVE                                      | 1-5   |             |
| lone                                                                                                    | ACCT 3XXX       | ELECTIVE                                      | 1-5   |             |
|                                                                                                    | ACCT 2101       | SURVEY OF FINANCIAL AND MANAGERIAL ACCOUNTING | 3     |             |
| v College 2024-2025                                                                                             | ACCT 2401       | FINANCIAL ACCOUNTING                          | 3     |             |
|                                                                                                    | ACCT 2521       | MANAGERIAL ACCOUNTING                         | 3     |             |

# **13** Select a course or courses to compare to the one you are seeking an equivalency for.

| SUBSTANCE ABUSE 🗉                | ADRE 2000 S | SURVEY OF COMMUNITY RESOURCES IN<br>REHABILITATION AND HEALTH CARE | 3 |
|----------------------------------|-------------|--------------------------------------------------------------------|---|
| Pitt Community College 2024-2025 | ADRE 2003   | NTRODUCTION TO SUBSTANCE USE AND MISUSE                            | 3 |
| View Detail 🗈                    | ADRE 3000   | NTRODUCTION TO REHABILITATION                                      | 3 |
|                                  | ADRE 3010 C | CASE MANAGEMENT IN REHABILITATION                                  | 3 |
|                                  | ADRE 4000   | NTERVIEWING TECHNIQUES FOR HEALTH AND<br>REHABILITATION SETTINGS   | 3 |
|                                  | ADRE 4100 C | OCCUPATIONAL ANALYSIS AND JOB PLACEMENT                            | 3 |
|                                  | ADRE 4501   | NDEPENDENT STUDY                                                   | 1 |
|                                  | ADRE 4502   | NDEPENDENT STUDY                                                   | 2 |
|                                  | ADRE 4503   | NDEPENDENT STUDY                                                   | 3 |
|                                  | ADRE 4793 T | REATMENT FOR SUBSTANCE USE AND MISUSE                              | 3 |
|                                  | ADRE 4795 P | PREVENTION OF SUBSTANCE ABUSE                                      | 3 |
|                                  | ADRE 4796 C | CONTEMPORARY ISSUES FOR SUBSTANCE USE AND<br>MISUSE                | 3 |
|                                  | ADRE 4993 R | REHABILITATION SERVICES INTERNSHIP                                 | 3 |
|                                  | ADRE 4994 R | REHABILITATION SERVICES INTERNSHIP                                 | 3 |
|                                  | ADRE 4995 R | REHABILITATION SERVICES INTERNSHIP                                 | 3 |
|                                  | ADRE 4996 R | REHABILITATION SERVICES INTERNSHIP                                 | 3 |
|                                  | ADRE NOCR N | NON-TRANSFERABLE CREDIT                                            | 0 |
|                                  |             |                                                                    |   |

#### 14 Click "View."

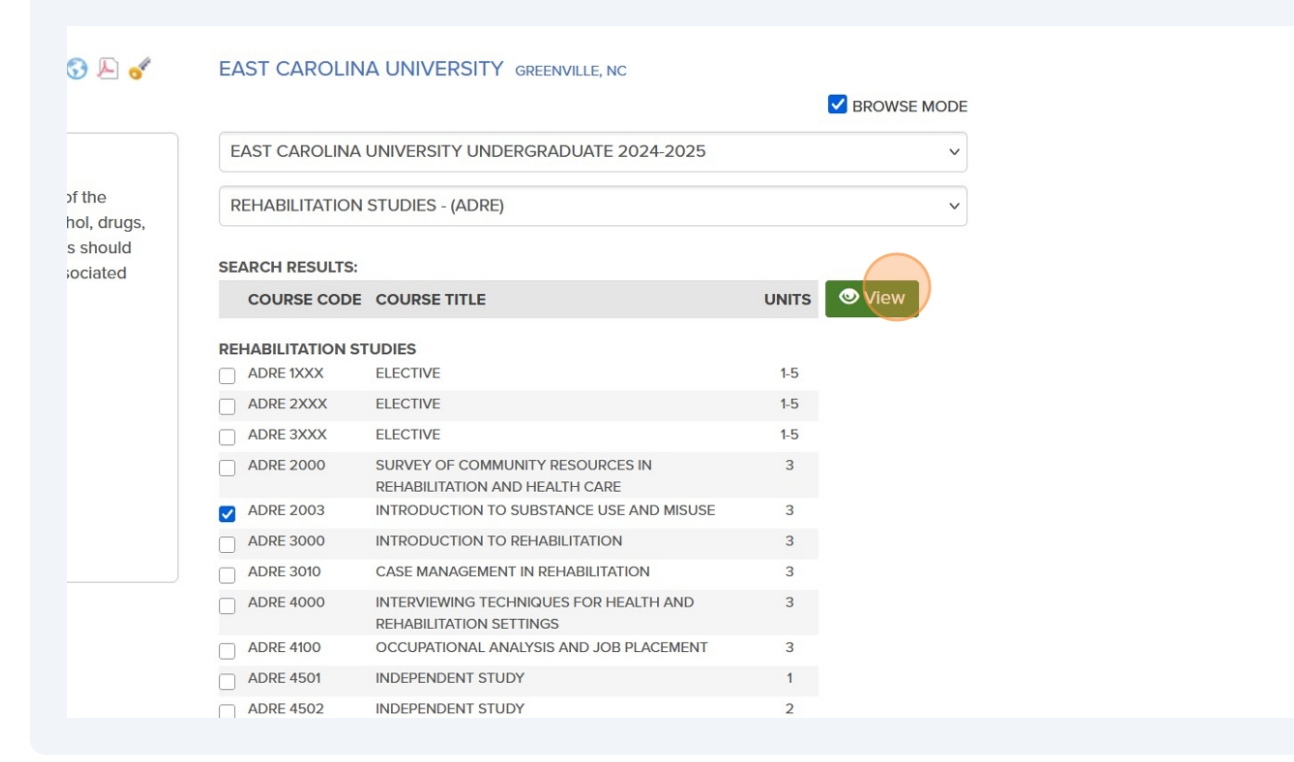

#### **15** After comparing the two courses, click "EVAL Add" to create the task.

| TES' COUR                                                                                                    | SE DETAIL |                                                                                                    |                                       |  |  |
|----------------------------------------------------------------------------------------------------|-----------|----------------------------------------------------------------------------------------------------|---------------------------------------|--|--|
|                                                                                                    |           | + EG                                                                                                    | 🔉 Add 🛛 🕂 EVAL Add 🛛 🖾 Email 🛛 🚔 Prir |  |  |
|                                                                                                    | COLLEGE   | EAST CAROLINA U                                                                                                    | JNIVERSITY                            |  |  |
| SAB 135 ADDICTIVE PROCESS         This course covers the physical, emotional, psychological, and cultural aspects of the addictive process. Emphasis is placed on disorders related to addictions to alcohol, drugs, food, sex, work, gambling, internet, and relationships. Upon completion, students should be able to identify the effects, prevention strategies, and treatment methods associated with addictive disorders.         Units:       3         Lecture hours:       3         Lab hours:       0         Prerequisite:       None; Local: None         Corequisite:       None; Local: None         Department:       SUBSTANCE ABUSE I         Source catalog:       Pitt Community College 2024-2025         Course history:       View Detail I |           | ADRE 2003 INTRODUCTION TO SUBSTANCE USE AND         MISUSE         Origins of alcohol and drug use. Toxicological effects on physical, psychological, and social behavior. Attitudes and responses to use and misuse of alcohol and drugs as derived from historical sources, cross-cultural comparisons, and studies of contemporary chemical use patterns and practices. Etiological theories of addiction. Prevalence and dysfunctional effects on the individual, public health, and social control. Prevention of alcohol and drug misuse.         Units:       3         Department:       REHABILITATION STUDIES         Source catalog:       East Carolina University Undergraduate 2024-2025         Course history:       View Detail ① |                                       |  |  |

## 16 Click "Preview."

This screen allows you to make sure you've chosen the right courses or to remove a course if needed.

| ch≁ Manage≁   |               | Support                | Contact         | Log Out | Powered by<br>CollegeSource* |
|---------------|---------------|------------------------|-----------------|---------|------------------------------|
|               |               |                        |                 |         | TES 4.0                      |
|               |               |                        |                 |         | Preview                      |
| Eval Mode     |               |                        |                 |         |                              |
|               | EQUIVALENT CO | URSE(S):               |                 |         |                              |
| 3 2024 - 2025 | × ADRE 2003   | INTRODUCTION TO SUBSTA | NCE USE AND MIS | SUSE    | 3 2024 - 2025                |
|               | EAST CAROL    | PREVENTION OF SUBSTANC | E ABUSE         |         | 3 2024 - 2025<br>Q Search    |
| ~             | EAST CAROLIN  | IA UNIVERSITY UNDERGR/ | ADUATE 2024-2   | 2025    | ~                            |
| ~             | ACCOUNTING    | - (ACCT)               |                 |         | ~                            |
| UNITS         | COURSE CO     | DE COURSE TITLE        |                 |         | UNITS                        |

## **17** Assign the Task to the appropriate contact.

Subjects are listed in parentheses behind the names. You can also view the list of contacts on the TES Faculty & Staff Page.

|                                                                                                    |                                                                                                    | Assign:                                                     |
|----------------------------------------------------------------------------------------------------|----------------------------------------------------------------------------------------------------|-------------------------------------------------------------|
| ADRE 2003 INTRO<br>AND MISUSE<br>Origins of alcohol a<br>physical, psycholo<br>and responses to t<br>as derived from his<br>comparisons, and a<br>use patterns and p<br>addiction. Prevaler | and drug use. Toxicological effects on<br>gical, and social behavior. Attitudes<br>use and misuse of alcohol and drugs<br>storical sources, cross-cultural<br>studies of contemporary chemical<br>ractices. Etiological theories of<br>uce and dysfunctional effects on the<br>path and escial control. Provontion | ✓ Send email alert?<br>Comments: (optional)                 |
| of alcohol and drug                                                                                                    | a misuse                                                                                                    |                                                             |
| Units:                                                                                                    |                                                                                                    | lie                                                         |
| Source catalog:                                                                                                    | East Carolina University                                                                                                    | Support file (PDF Only < 10MB/File, 20MB Total): (optional) |
| Course history:                                                                                                    | Undergraduate 2024-2025<br>View Detail                                                                                                    | Browse No file selected. Browse No file selected.           |
| ADRE 4795 PREV<br>Issues related to p<br>as a community he                                                                                                    | ENTION OF SUBSTANCE ABUSE<br>revention of alcohol and drug abuse<br>alth problem. Critical evaluation of<br>d bilegeoptics of properties. Each                                                                                                    | Create Evaluation Task Reset                                |

### **18** Click "Create Evaluation Task."

ng, ts

| as derived from historical sources, cross-cultural<br>comparisons, and studies of contemporary chemical<br>use patterns and practices. Etiological theories of<br>addiction. Prevalence and dysfunctional effects on the<br>individual, public health, and social control. Prevention<br>of alcohol and drug misuse. |                                                                  |                                                             |
|----------------------------------------------------------------------------------------------------|------------------------------------------------------------------|-------------------------------------------------------------|
|                                                                                                    |                                                                  |                                                             |
|                                                                                                    |                                                                  |                                                             |
|                                                                                                    |                                                                  |                                                             |
|                                                                                                    |                                                                  |                                                             |
|                                                                                                    |                                                                  |                                                             |
| Department <sup>,</sup>                                                                                                    | REHABILITATION STUDIES                                           |                                                             |
| Source catalog:                                                                                                    | Fast Carolina University                                         | Support file (PDF Only < 10MB/File, 20MB Total): (optional) |
| oouroe outdrog.                                                                                                    | Undergraduate 2024-2025                                          |                                                             |
| Course history:                                                                                                    | View Detail I                                                    | Browse No file selected.                                    |
| ,                                                                                                    | view Detail E                                                    | Browse No file selected.                                    |
|                                                                                                    |                                                                  |                                                             |
|                                                                                                    |                                                                  | Create Evaluation Task Reset                                |
| ADRE 4795 PREV                                                                                                    | ENTION OF SUBSTANCE ABUSE                                        | Create evaluation task                                      |
| issues related to prevention of alcohol and drug abuse                                                                                                    |                                                                  |                                                             |
| as a community he                                                                                                    | alth problem. Critical evaluation of                             |                                                             |
| various models an                                                                                                    | d philosophies of prevention. Early                              |                                                             |
| intervention and se                                                                                                    | econdary prevention models,                                      |                                                             |
| including employe                                                                                                    | e assistance programs. Exposure to                               |                                                             |
| ongoing preventio                                                                                                    | n efforts and strategies. Barriers to                            |                                                             |
| prevention progra                                                                                                    | ns.                                                              |                                                             |
|                                                                                                    | 3                                                                |                                                             |
| Units:                                                                                                    |                                                                  |                                                             |
| Units:<br>Prerequisite:                                                                                                    | ADRE 2003 or consent of                                          |                                                             |
| Units:<br>Prerequisite:                                                                                                    | ADRE 2003 or consent of<br>instructor                            |                                                             |
| Units:<br>Prerequisite:<br>Corequisite:                                                                                                    | ADRE 2003 or consent of<br>instructor<br>ADRE 2003 or consent of |                                                             |